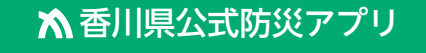

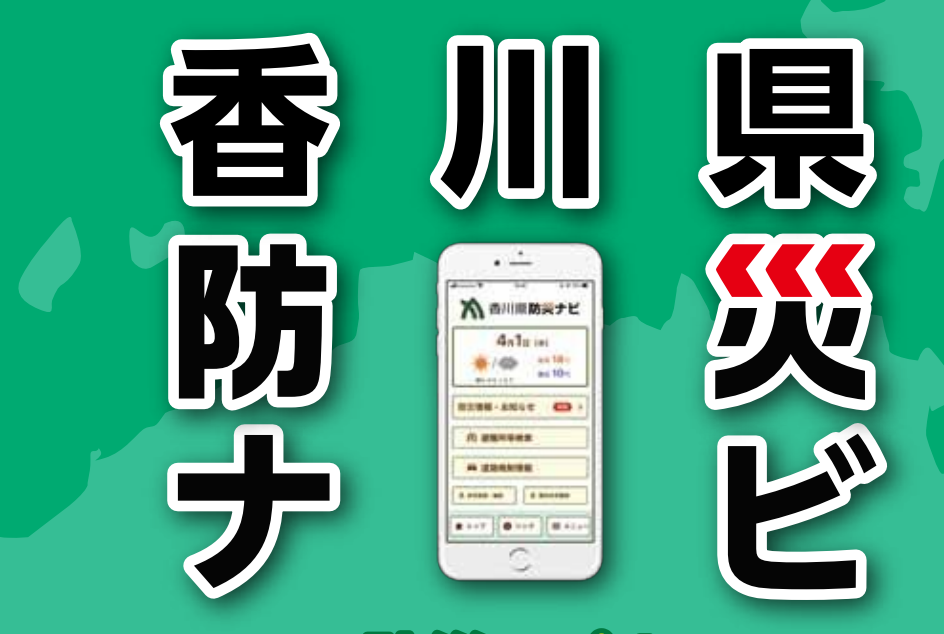

県民の皆様の避難行動を支援する防災アプリの便利な機能で災害に備えましょう

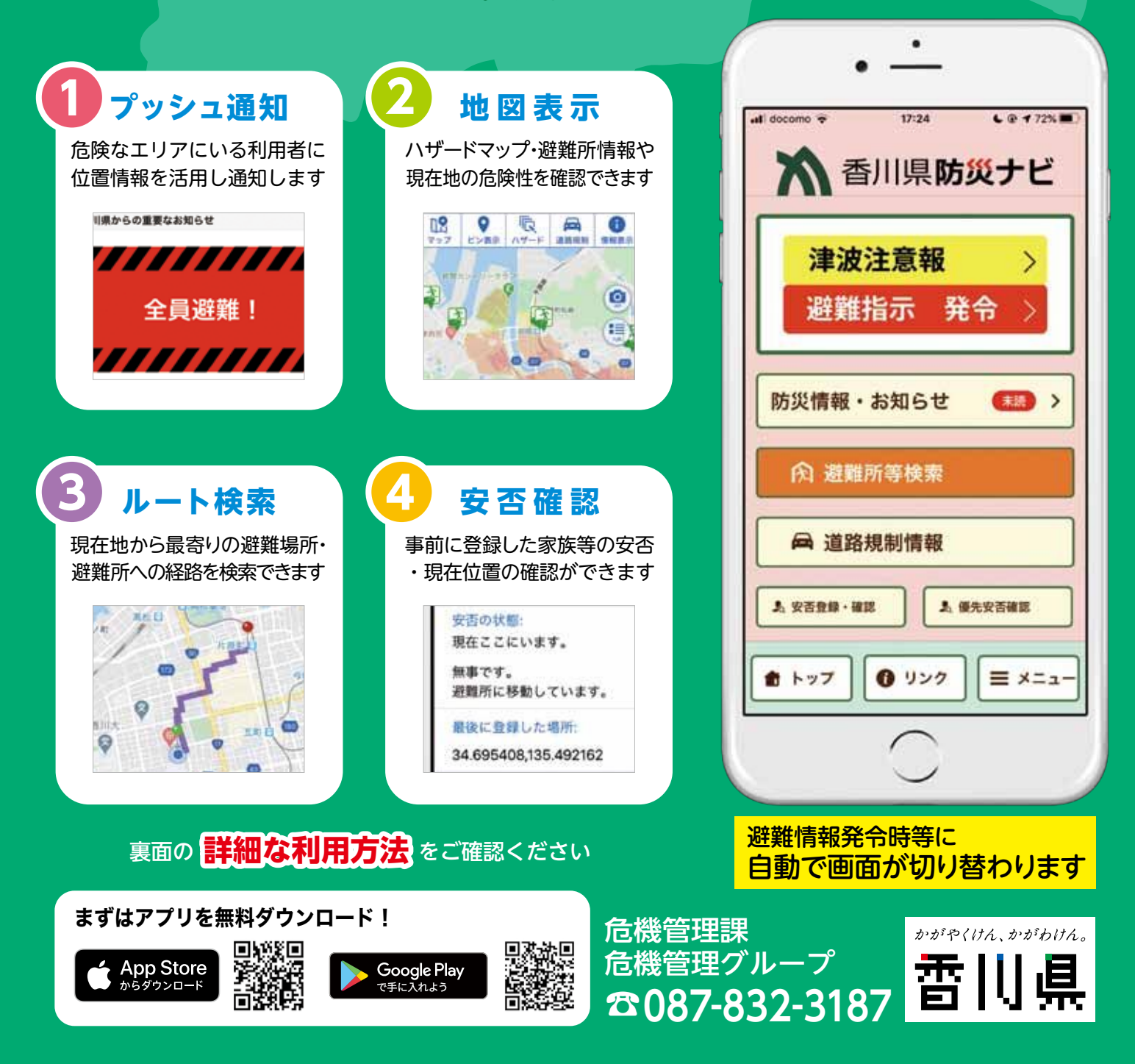

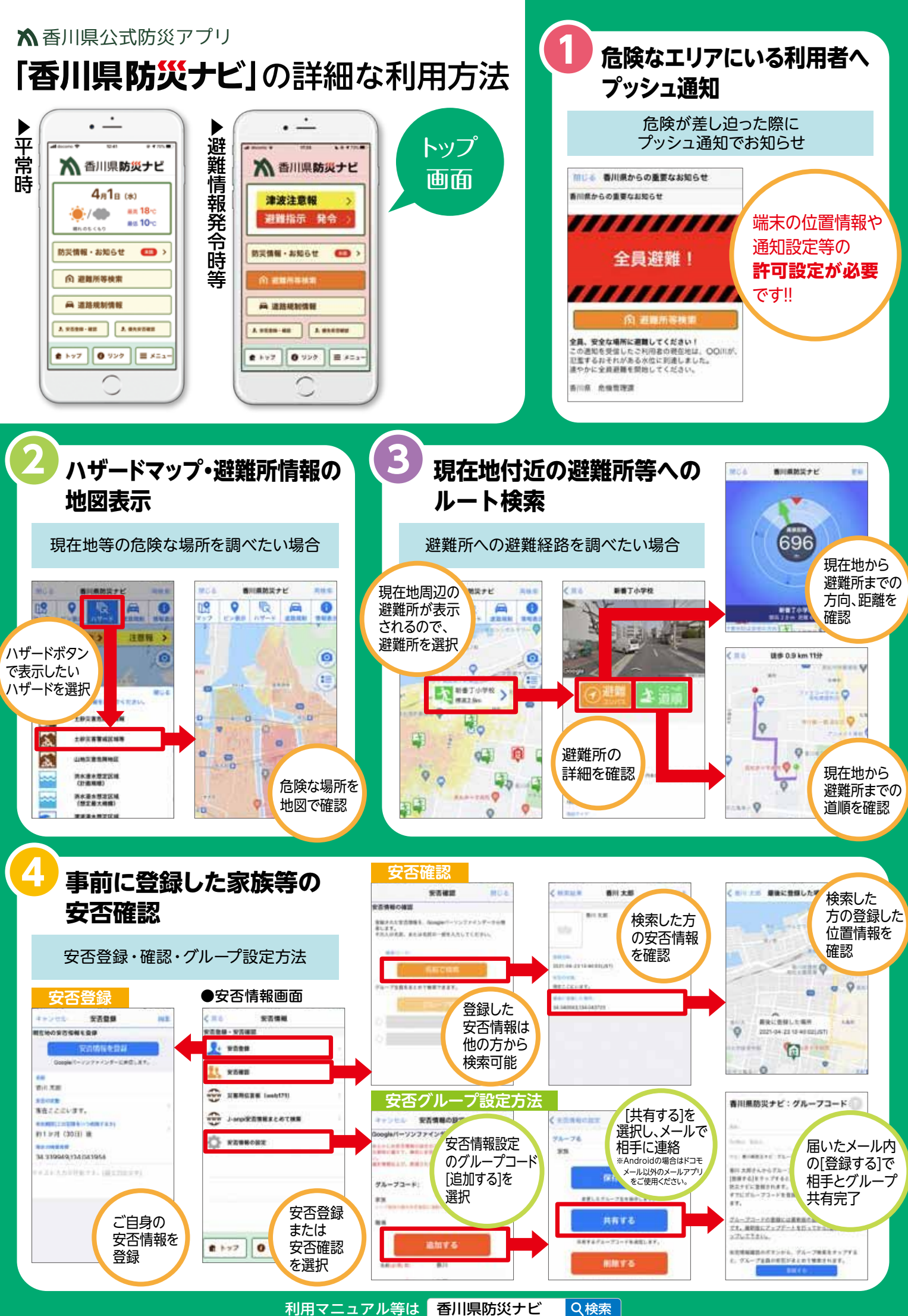

利用マニュアル等は「香川県防災ナビ